#### How to setup GP2X development environment on Windows and use Code::Blocks as IDE

Written by Delrina Chang (<u>gmail.com@delrinachang</u>) version 1.0 January 9<sup>th</sup> 2007

# 1. Introduction

The GP2X is an open-source, Linux-based handheld video game console and media player created and sold by GamePark Holdings of South Korea. Released on <u>November 10</u>, <u>2005</u> in South Korea, the GP2X is designed to play video and music, view photos, and play games. It has an open architecture, allowing anybody to develop and run software. Also, there is the possibility for additional features (such as support for new media formats) to be added in the future due to the upgradeable <u>firmware</u>.

A popular use of the GP2X is for running <u>emulators</u>, which allow one to use software from another system on the GP2X.

GP2X and its development kits (breakout board) can be purchased at http://www.gp2x.com

To develop graphics applications (games, multimedia apps) on GP2X, we need to use an IDE such as Visual Studio, Dev C+ or Code::Blocks to write code in host PC. In this case, we use Code:Blocks IDE integrated with MingW32 because it is free. The OS in host PC is Windows XP because it is most popular OS today. Using Code::Blocks, MingW32, we will compile our application into two target operating systems:

- Windows platform for debugging and simulation, \*.exe file.
- Linux platform on GP2x, \*.gpe file.

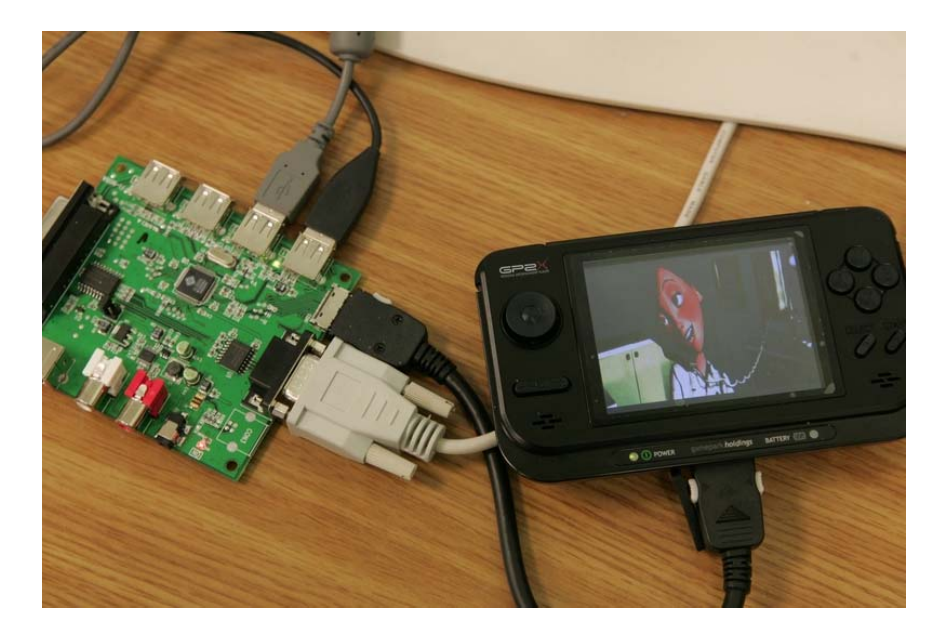

# 2. Set up GP2X development kit

1- Download: gp2x devpack compiled by *Octoate* at here:

<u>http://archive.gp2x.de/cgi-bin/cfiles.cgi?0,0,0,0,14,1362</u>. Unzip the devkitGP2X directory into your root directory. If you chose a development directory other than **C:/devkitGP2X**, you will need to correct the paths in bin\arm-linux-sdl-config and demo\Makefile.

- 2- Upgrade the SDL libraries in C:/devkitGP2X by download this zip file *sdl-libs-211006.zip* compiled by *Guyfawkes* at <u>http://archive.gp2x.de/cgi-bin/cfiles.cgi?0,0,0,0,19,1875</u>. Extract and copy all directories bin, etc, include, info, lib, man and share to C:/devkitGP2X. Overwrite if necessary.
- 3- Add the bin directories to your path. Click on Start->Settings->Control Panel, open System->Advanced->Environment Variables, select PATH and add *C:\devkitGP2X\bin;C:\devkitGP2X\minsys\bin;* to your path.
- 4- Download a zip file SDL Test Program Thingy version 1.51 made by *Guyfawkes*. Unzip it to a directory for example, example SDLTest. Run command line and type "make" to compile this demo program. If compilation is successful, copy sdltest.gpe and sdltest folder to GP2X to test drive. If compilation fails, then check step 1, 2, 3 or go to http://www.gp32x.com/board/index.php to ask for help.

| Syst | em Properties           |                                |               | ? × |
|------|-------------------------|--------------------------------|---------------|-----|
|      | System Restore          | Automatic Updates              | Remote        | 1   |
| En   | vironment Variable      | 5                              | ?             | ×   |
|      |                         |                                |               |     |
|      | Edit System Varia       | ble                            | <u>?×</u>     |     |
|      | Variable <u>n</u> ame:  | Path                           |               |     |
|      | Variable <u>v</u> alue: | in;C:\devkitGP2X\minsys\bin    | ;C:\MinGW\bin |     |
|      |                         | OK                             | Cancel        |     |
|      |                         |                                | ۲ <u> </u>    |     |
| Γ    | System variables        |                                |               | 111 |
|      | Variable                | Value                          | ▲             |     |
|      | LM_LICENSE_FILE         | C:\ADAMS\Flexl\icense.dat      |               |     |
|      | NUMBER_OF_P             | 1                              |               |     |
|      | OS<br>Doth              | Windows_N1                     | indouraus     |     |
|      | PATHEXT                 | COM: EXE: BAT: CMD: VBS:       | VBE: 1S:      |     |
|      | 1                       | 100.1,12.12,12.11,10.12,1120,1 |               |     |
|      |                         | Ne <u>w</u> Edit               | Delete        |     |
|      |                         | OK                             | Cancel        | Ľ   |

### 3. Set up Code::Blocks IDE

In the previous section, I mentioned how to setup GP2x development kit, which is used to create \*.gpe file for Linux OS in GP2X. In this section, we go further to install Code::Blocks, MingW. The MingW is integrated with Code::Blocks to create \*.exe file.

- 1- Down load nightly built Code::Blocks at <u>http://forums.codeblocks.org/index.php?board=20.0</u>, unzip to a folder C:\CodeBlock.
- 2- Down load MinGW Installer 5.0.2 at <u>http://prdownloads.sourceforge.net/mingw/MinGW-5.0.2.exe</u>. This MingGW is compiler to produce executable file for Windows OS. Run installer, we just need gcc and g++ compiler therefore unselect g77, ada and java components. Suppose MingW is installed at C:\MinGW
- 3- Go here <u>http://www.mingw.org/download.shtml</u> to download latest mingw32-gcc.exe, mingw32-g++.exe, ar.exe, gdb.exe, windres.exe, mingw32-make.exe files to update to C:\MinGW\bin folder.
- 4- Click on Start->Settings->Control Panel, open System->Advanced->Environment Variables, select PATH and add C:\MinGW\bin. Otherwise, you cannot start up Code::Blocks because it requires a DLL file *mingwm10.dll*

- 5- Next, we need install SDL library for MinGW, go here <u>http://www.libsdl.org/download-1.2.php</u> and download <u>http://www.libsdl.org/release/SDL-devel-1.2.11-mingw32.tar.gz</u> unzip to folder C:\SDLMingW
- 6- In this step, we configure Code::Blocks global compiler settings. Notes, in Code::Blocks, the project compiler settings augment to the global compiler settings. First we configure GCC compiler settings for compiling Win32 \*.exe file.
  - a. Start Code::Blocks and go to menu Settings > Compiler and Debugger.
  - b. In the combo box labeled Selected Compiler, select GNU GCC, you may copy this compiler profile as new one such as "GCC Win32 SDL". As for me, I make changes directly to "GNU GCC".
  - c. Go to tab Compiler, then tab #defines, add WIN32. It is equivalent to #define WIN32 in our source code. It will tell the compiler to compile only Win32 code not GP2X code when creating \*.exe file.
  - d. Go to tab Linker, add following libraries: mingw32, SDLmain, SDL.dll, SDL\_image, user32, gdi32, winmn, dxguid. (*Notes this is very basic libraries for a simple SDL application. For specific project, you may include additional library to project's linker settings*).

| Global compiler settings         Selected compiler         Glubal compiler settings       Glubal compiler settings         Global compiler settings       Compiler linker Directories Programs Custom variables Other         Policy:       Image         Variable       Solution         Batch builds       Solution         Debugger settings       Add Edit Delete Clear                                                                                                    | c | Compiler and debugger settings |                                                             |       |  |  |  |
|----------------------------------------------------------------------------------------------------|---|--------------------------------|-------------------------------------------------------------|-------|--|--|--|
| Selected compiler<br>GNU GCC<br>Set as default Copy Rename Delete Reset defaults<br>Compiler Linker Directories Programs Custom variables Other<br>Polcy:<br>Link libraries:<br>Polcy:<br>Link libraries:<br>Diman<br>SDL.di<br>SDL.di<br>SD | Γ |                                | Global compiler settings                                    |       |  |  |  |
| GNU GCC         Global compiler settings         Global compiler settings         Profiler settings         Batch builds         Debugger settings         Add         Edit       Delete         Clopy all to                                                                                                    |   |                                | ⊂ Selected compiler                                         |       |  |  |  |
| Set as default       Copy       Rename       Delete       Reset defaults         Global compiler settings       Compiler       Linker       Directories       Programs       Custom variables       Other         Profiler settings       Compiler       Linker       Directories       Programs       Custom variables       Other         Batch builds       SDL_dil       SDL_main       SDL_main       Other linker options:       Image: graph of the graph of the graph                                                                                                    |   | 500 -                          |                                                             | -     |  |  |  |
| Global compiler settings       Compiler Linker Directories Programs Custom variables Other         Policy:       Image: Custom variables Other         Policy:       Image: Custom variables Other         Policy:       Image: Custom variables Other         Policy:       Image: Custom variables Other         SDL. dil       SDL. dil         SDL. dil       SDL. dil         Global compiler settings       Add         Add       Edit       Delete         Copy all to       Image: Custom variables Other                                                                                                    |   | 502                            | Set as default Copy Rename Delete Reset def                 | aults |  |  |  |
| Global compiler settings       Compiler Linker Directories Programs Custom variables Other         Policy:       >         Profiler settings       Clink libraries:         Batch builds       SDL_minge         Debugger settings       Add         Edit Delete       Clear         Copy all to       Image                                                                                                    |   |                                |                                                             |       |  |  |  |
| Policy:<br>Profiler settings<br>Batch builds<br>Debugger settings<br>Add Edit Delete Clear<br>Copy all to                                                                                                    |   | Global compiler settings       | Compiler Linker Directories Programs Custom variables Other |       |  |  |  |
| Profiler settings   Batch builds   Debugger settings     Add   Edit   Delugger settings     Other linker options:     Other linker options:     SDL and   SDL and   SDL                                                                                                    |   |                                | Policy:                                                     |       |  |  |  |
| Profiler settings Profiler settings Batch builds Debugger settings Add Edit Delete Clear Copy all to                                                                                                    |   |                                |                                                             | -     |  |  |  |
| Profiler settings<br>Batch builds<br>Debugger settings<br>Add Edit Delete Clear<br>Copy all to                                                                                                    |   |                                | Link libraries:                                             |       |  |  |  |
| Profiler settings<br>SDL.dll<br>SDL_image<br>user 32<br>gdl32<br>winnm<br>dxguid<br>Add Edit Delete Clear<br>Copy all to                                                                                                    |   |                                | SDLmain                                                     |       |  |  |  |
| Image: Signal Signal                                                                                                    |   | Profiler settings              | SDL.dll<br>SDL image                                        |       |  |  |  |
| Batch builds<br>Debugger settings<br>Add Edit Delete Clear<br>Copy all to                                                                                                    |   |                                | user32                                                      |       |  |  |  |
| Batch builds<br>Debugger settings<br>Add Edit Delete Clear<br>Copy all to                                                                                                    |   | and a                          | winnm<br>drawid                                             |       |  |  |  |
| Batch builds<br>Debugger settings<br>Add Edit Delete Clear<br>Copy all to                                                                                                    |   |                                |                                                             |       |  |  |  |
| Batch builds                                                                                                    |   |                                |                                                             |       |  |  |  |
| Debugger settings                                                                                                    |   | Batch builds                   |                                                             |       |  |  |  |
| Debugger settings                                                                                                    |   |                                |                                                             |       |  |  |  |
| Debugger settings                                                                                                    |   |                                |                                                             |       |  |  |  |
| Debugger settings                                                                                                    |   |                                |                                                             |       |  |  |  |
| Debugger settings                                                                                                    |   |                                |                                                             |       |  |  |  |
| Copy all to                                                                                                    |   | Debugger settings              | Add Edit Delete Clear                                       |       |  |  |  |
|                                                                                                    |   | bebugger betangb               |                                                             | -     |  |  |  |
|                                                                                                    |   |                                |                                                             |       |  |  |  |
|                                                                                                    |   |                                |                                                             |       |  |  |  |
| OK Cancel                                                                                                    |   |                                |                                                             |       |  |  |  |

- e. Go to tab Directories, to add location storing header files and libraries files. First, select tab Compiler, add:
  - i. C:\SDLMingW\include, location of header files of SDL libraries.
  - ii. C:\MinGW\include, location of standard header files of MinGW such as string.h, stdio.h...

Second, select tab Linker, add C:\SDLMingW\lib and C:\MinGW\lib

f. Go to tab Program, and configure as bellow:

| С | Compiler Linker Directories Programs Custom variables Other |                                                               |  |  |  |  |
|---|-------------------------------------------------------------|---------------------------------------------------------------|--|--|--|--|
| [ | Compiler's installation dir                                 | ectory                                                        |  |  |  |  |
|   | C: WinGW                                                    | Auto-detect                                                   |  |  |  |  |
|   | NOTE: All programs belo<br>or in any of the "Additio        | ow, must exist either in the "bin" sub-directory of this path |  |  |  |  |
|   | or an any or and shakado                                    |                                                               |  |  |  |  |
|   | Program Files Additiona                                     | al Paths                                                      |  |  |  |  |
|   | C compiler:                                                 | mingw32-gcc.exe                                               |  |  |  |  |
|   | C++ compiler:                                               | mingw32-g++.exe                                               |  |  |  |  |
|   | Linker for dynamic libs:                                    | mingw32-g++.exe                                               |  |  |  |  |
|   | Linker for static libs:                                     | ar.exe                                                        |  |  |  |  |
|   | Debugger:                                                   | gdb.exe                                                       |  |  |  |  |
|   | Resource compiler:                                          | windres.exe                                                   |  |  |  |  |
|   | Make program:                                               | mingw32-make.exe                                              |  |  |  |  |
|   |                                                             |                                                               |  |  |  |  |
|   |                                                             |                                                               |  |  |  |  |
|   |                                                             | <b>↓</b>                                                      |  |  |  |  |

- g. To test GNU GCC compiler profiles, lets create a SDL project, in menu, select File > New > Project then choose SDL Project icon. Follow wizard:
  - i. Enter C:\SDLMingW as SDL's location
  - ii. Select GNU GCC as compiler and click button Finish.
  - iii. Compile and you should see a simple demo SDL application "SDL\_app".
  - iv. Save this project for later modification.

| Projects<br>Ruid targets                                  | Category:                            | Il categories>         |                   |                     | •              | Go             | SDL_app |   |
|-----------------------------------------------------------|--------------------------------------|------------------------|-------------------|---------------------|----------------|----------------|---------|---|
| Files<br>Custom                                           | <b>R</b>                             |                        | FLTK              | GLFW                | <b></b>        | <u>C</u> ancel |         |   |
|                                                           | Dynamic Link<br>Library              | Empty project          | FLTK project      | GLFW project        |                |                |         |   |
|                                                           | GLUT                                 | <b>F</b>               | IRELICHT          | S                   |                |                |         |   |
|                                                           | GLUT project                         | GTK+project            | Irrlicht project  | Ogre project        |                |                | 2       |   |
|                                                           | (DenGL                               | 3                      | SDL)              | Smartwin            |                |                |         | ~ |
|                                                           | OpenGL<br>project                    | QT4 project            | SDL project       | SmartWin<br>project |                |                |         | 6 |
|                                                           | 8                                    | 5                      | Ř                 |                     |                | View as        |         |   |
| 1                                                         | Static library                       | Win32 GUI              | wxSmith           | wxWidgets           | -              | C List         |         |   |
|                                                           |                                      |                        | Why               | are some wizards r  | marked in red? |                |         |   |
| 1. Select a wizard<br>2. Select a specific<br>3. Press Go | type first on the<br>wizard from the | left<br>main window (f | ilter by categori | ies if needed)      |                |                |         |   |

We can optimize a little for our Win32 SDL application by settings compiler flags in tab Compiler > Compiler Flags...

Since we use gdb.exe as debugger, we can debug our Win32 SDL as easily as in Microsoft Visual Studio. More important, you don't have to pay a penny !

- 7- Next, we configure compiler for GP2X. Make a copy of GNU GCC compiler profile settings and rename it to "*DevKitGP2X*"
  - a. Go to tab Compiler > #define GP2X
  - b. Go to tab Directories > tab Compiler, add path to location of header files C:\devkitGP2X\include, C:\devkitGP2X\lib\gcc\arm-linux\4.0.2\include, C:\devkitGP2X\include\SDL
  - Go to tab Directories > tab Linker add path to location of library files C:\devkitGP2X\lib
  - d. Go to tab Programs and configure as follow:

| Compiler Linker Directories Programs Custom variables Other |                                                                              |  |  |  |  |  |
|-------------------------------------------------------------|------------------------------------------------------------------------------|--|--|--|--|--|
| Compiler's installation directory                           |                                                                              |  |  |  |  |  |
| C:\devkitGP2X                                               | Auto-detect                                                                  |  |  |  |  |  |
| NOTE: All programs belo<br>or in any of the "Addition       | ow, must exist either in the "bin" sub-directory of this path<br>anal paths" |  |  |  |  |  |
|                                                             |                                                                              |  |  |  |  |  |
| Program Files Addition                                      | al Paths                                                                     |  |  |  |  |  |
| C compiler:                                                 | arm-linux-gcc.exe                                                            |  |  |  |  |  |
| C++ compiler:                                               | arm-linux-g++.exe                                                            |  |  |  |  |  |
| Linker for dynamic libs:                                    | arm-linux-g++.exe                                                            |  |  |  |  |  |
| Linker for static libs:                                     | ar.exe                                                                       |  |  |  |  |  |
| Debugger:                                                   | adb.exe                                                                      |  |  |  |  |  |
| Resource compiler:                                          |                                                                              |  |  |  |  |  |
| resource complet.                                           | winares.exe                                                                  |  |  |  |  |  |
| Make program:                                               | mingw32-make.exe                                                             |  |  |  |  |  |
|                                                             | ▲ · · · · · · · · · · · · · · · · · · ·                                      |  |  |  |  |  |
|                                                             |                                                                              |  |  |  |  |  |
|                                                             | •                                                                            |  |  |  |  |  |

- 8- After creating compiler settings for GP2XdevKit, we can modify our Code::Blocks project so it can compile to \*.gpe file.
  - a. Go to menu Project > Properties. Select tab Targets and click button "Add" to create new target.
  - b. Modify extension of output file name from \*.exe to \*.gpe.
  - c. Turn on the check boxes, Auto-generate file name prefix and Auto-generate file name extension. Then click button Ok to save settings.

| Project/targets options           |                 |                        |                                                     |  |  |  |
|-----------------------------------|-----------------|------------------------|-----------------------------------------------------|--|--|--|
| Project Targets Scripts C/C++ par | ser options     |                        |                                                     |  |  |  |
| Build targets                     |                 | Selected build target  | options                                             |  |  |  |
| Debug                             | Add             |                        | Console application                                 |  |  |  |
| GP2X                              | Rename          | Type:                  | Pause when execution ends     Create import library |  |  |  |
|                                   | Duplicate       |                        | Create .DEF exports file                            |  |  |  |
|                                   | Delete          | Output filename:       | GP2X\01 ope                                         |  |  |  |
|                                   |                 | ouput mename:          | Auto-generate filename prefix                       |  |  |  |
|                                   |                 |                        | Auto-generate filename extension                    |  |  |  |
|                                   | Virtual targets | Execution working dir: | ·                                                   |  |  |  |
|                                   | Dependencies    | Objects output dir:    | GP2X\obj                                            |  |  |  |
|                                   | Re-order        | Build target files:    |                                                     |  |  |  |
|                                   | Build options   | ✓ cb.bmp               |                                                     |  |  |  |
| ✓ main.cpp                        |                 |                        |                                                     |  |  |  |
|                                   | Create project  |                        |                                                     |  |  |  |
|                                   | from target     | Toggle checkmarks      | Selected file properties                            |  |  |  |
|                                   |                 |                        |                                                     |  |  |  |
| OK Cancel                         |                 |                        |                                                     |  |  |  |

- d. Go to menu Project > Build Options. Set GNU GCC as compiler for Debug and Release targets. Set DevKitGP2X as compiler for GP2X.
- e. In dialog "Project build options", switch to tab Linker, paste following line to Other linker options: -*static -lSDL\_gfx -lSDL\_image -ljpeg -lz -lSDL\_mixer -lgcc -lm -lc lexpat -lpthread -lmad -dgp2x*. We will use static link to create \*.gpe file. The result \*.gpe file will be big. But we cannot create \*.gpe file that dynamically links to SDL libraries since DevKitGP2X use SDL and gcc which is newer than those supplied by Games Park Holdings.
- *f*. Menu Build > Select Target > GP2X and then Build. Transfer output \*.gpe with cb.bmp file to GP2x and test. (*Be warned, when you run this program, you cannot exit because, there is no appropriate handling code to terminate this sample program in GP2X environment*).

### 4. Compile additional libraries for SDL

While devkitGP2X supplies many additional libraries such as SDL\_image, SDL\_ttf, SDL\_mixer, so you can easily build \*.gpe file for GP2X. We better to make similar environment in host PC, Windows XP so we can create and simulate our game conveniently in Windows. As we satisfy with Win32 game version, we switch target to GP2X and make \*.gpe file. In this section, I explain briefly how to install (or compile if necessary) SDL\_image, SDL\_mixer, SDL\_gfx and SDL\_ttf. You can visit here for more detail <a href="http://lazyfoo.net/SDL\_tutorials/lesson03/windows/codeblocks/index.php">http://lazyfoo.net/SDL\_tutorials/lesson03/windows/codeblocks/index.php</a>

- 1- SDL\_Image: Go to <u>http://www.libsdl.org/projects/SDL\_image/</u> download SDL\_image-devel-1.2.5-VC6.zip file and copy \*.h, \*.lib and \*.dll file to appropriate folder.
- 2- SDL\_mixer: Go to <u>http://www.libsdl.org/projects/SDL\_mixer/</u> and download SDL\_mixerdevel-1.2.7-VC6.zip

- 3- SDL\_gfx: Go to <u>http://www.ferzkopp.net/joomla/content/view/19/14/</u> and download this file SDL\_gfx-2.0.15.tar.gz.
  - a. Go to Other builds unzip "Makefile" to source folder.
  - b. Replace "c:/dev/local" to the path to SDL library folder "C:/SDLMingW"
  - c. Replace "c:/dev/local/include/SDL" by "C:/SDLMingW/include"
  - d. Use command line, go to source folder and type "*mingw32-make –B*" to compile. The output files are SDL\_gfx.dll, libSDL\_gfx.a, libSDL\_gfx.dll.a
- 4- SDL\_ttf: Go to <u>http://www.libsdl.org/projects/SDL\_ttf/</u> and download this file SDL\_ttf-devel-2.0.8-VC6.zip. SDL\_ttf requires FreeType 2 library. Go here to download FreeType 2. <u>http://gnuwin32.sourceforge.net/packages/freetype.htm</u>
- 5- To compile SDL Test Program Thingy version 1.51,
  - a. Go to menu Project > Build options
  - b. Select Release build target (GNU GCC compiler)
  - c. Go to tab Linker, in the list box Link Libraries, add SDL\_mixer, SDL\_ttf, SDL\_gfx
  - d. Menu Build > Build and Run

| Project build options |                                                                                                    |   |
|-----------------------|----------------------------------------------------------------------------------------------------|---|
| SDLTest               | Selected compiler                                                                                                    | - |
| GP2X 1                | Compiler Linker Directories Commands Custom variables "Make" commands Policy: Append target options to project options |   |
|                       | Link libraries:<br>SDL_mixer<br>SDL_gfx<br>4<br>Add Edit Delete Clear                                                  |   |
|                       | Copy all to                                                                                                    |   |
|                       | <u>QK</u> <u>C</u> ancel                                                                                               |   |

| SDL Library Test                                                                                                    | _ 🗆 🗙 |
|----------------------------------------------------------------------------------------------------|-------|
| SDL Test Program Thingy :) By Guyfawkes<br>Test SDL_TTF<br>Test SDL_Image<br>Test SDL_Image<br>Test SDL_Mixer WAV<br>Test SDL_Mixer WGG<br>Test SDL_Mixer MO3<br>Test SDL_Mixer MOD<br>Test SDL_Timer 5 second test<br>New joystick stuff<br>Quit |       |

SDL Test Program Thingy is running on Windows XP OS.

Notes: Test SDL\_Input, you need to use keyboard to simulate GP2X joystick and buttons.

## **5. Some good SDL programming tutorials**

Firstly, I recommend the demo of **SDL Test Program Thingy** version 1.51 made by *Guyfawkes*. This demo works well in GP2X and Windows.

Some good SDL tutorials: <u>http://lazyfoo.net/SDL\_tutorials/index.php</u> Lazy Foo's Productions <u>http://sol.gfxile.net/gp/</u> Sol Tutorials

More tutor please see here http://www.libsdl.org/tutorials.php

Book about games programming in SDL: Data Structures for Game Programmers by Ron Penton, 2002.

Special thanks to all members in <a href="http://archive.gp2x.de">http://archive.gp2x.de</a>

Chang,